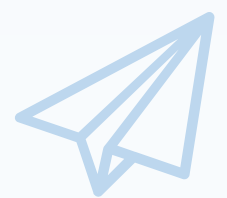

令和元年度補正

ものづくり・商業・サービス生産性向上促進補助金 【ビジネスモデル構築型】

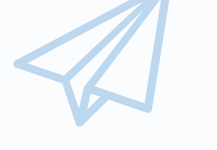

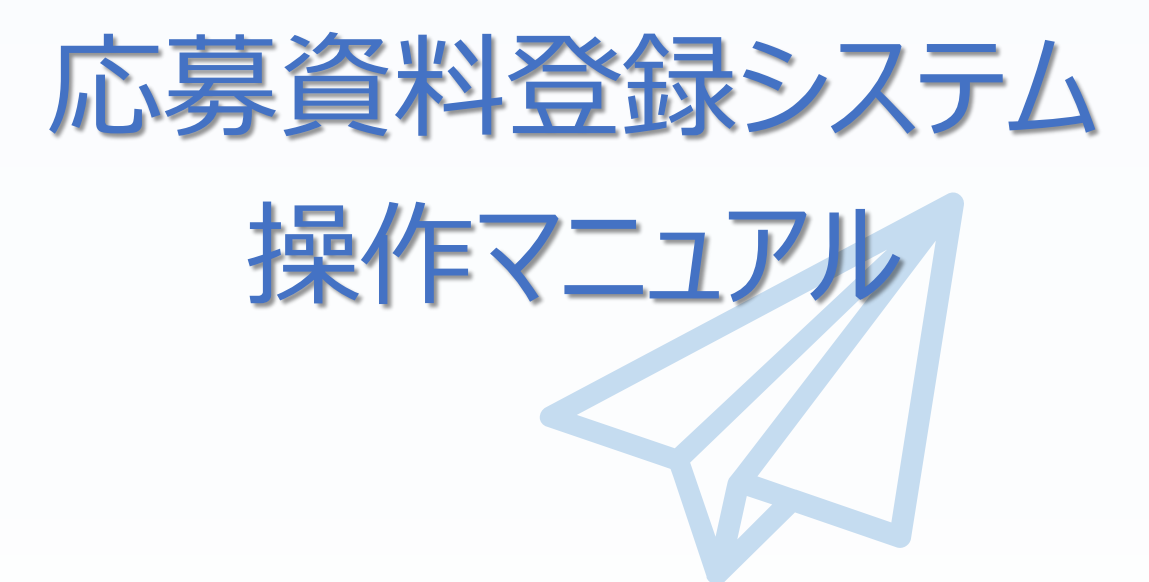

# 1.0版 令和3年2月10日

# ものづくり・商業・サービス補助金事務局 (全国中小企業団体中央会)

「ビジネスモデル構築型」の申請にあたっては、別途 j グランツへの基本 情報登録も必要となります。

締切期限までに j グランツへの基本情報登録と本システムからの応募 書類の提出の両方が完了していない場合は、申請が完了していないこと となりますので、ご注意ください。

## ■ 目次

| 目次 ・・・・・・・・・・・・・・・・・・・・・・・・・・・・・・・・・・・・                    | 1<br>2<br>2<br>2<br>3 |
|------------------------------------------------------------|-----------------------|
| 応募資料登録の流れ・・・・・・・・・・・・・・・・・・・・・・・・・・・・・・・・・・・・              | 4                     |
| 1. Gビズ I Dプライムの取得                                          |                       |
| 1-1 Gビズ I Dプライムの取得申請 ・・・・・・・・・・・・・・・・・・・・・・・・・・・・・・・・・・・・  | 5                     |
| 1-2 Gビズ I Dプライムの取得申請完了・・・・・・・・・・・・・・・・・・・・・・・・・・・・・・・・・・・・ | 6                     |
| 2. 応募資料登録システムにログイン                                         |                       |
| 2-1 応募資料登録システムサイト・・・・・・・・・・・・・・・・・・・・・・・・・・・・・・・・・・・・      | 7                     |
| 3. 申請内容の入力・送信                                              |                       |
| 3-1 Gビズ I Dのログイン画面 ・・・・・・・・・・・・・・・・・・・・・・・・・・・・・・・・・・      | 8                     |
| 3-2 申請TOP画面・・・・・・・・・・・・・・・・・・・・・・・・・・・・・・・・・・・・            | 9                     |
| 3-3 申請メイン画面・・・・・・・・・・・・・・・・・・・・・・・・・・・・・・・・・・・・            | 0                     |
| 3-4 提出書類の添付・・・・・・・・・・・・・・・・・・・・・・・・・・・・・・・・・・・ 1           | 1                     |
| 3-5 申請の実施 ・・・・・・・・・・・・・・・・・・・・・・・・・・・・・・・・・・ 1             | 3                     |
| 3-6 申請状況の確認・・・・・・・・・・・・・・・・・・・・・・・・・・・・・・・・・・ 1            | 4                     |
| 4. 申請内容の確認・変更                                              |                       |
| 4-1 申請内容の確認・変更・・・・・・・・・・・・・・・・・・・・・・・・・・・・・・・ 1            | 5                     |
| 【参考】お問合せ先                                                  |                       |
| ものづくり補助金に関するお問合せ・・・・・・・・・・・・・・・・・・・・・・・・・・・・・・・・・・ 1       | 6                     |
| 【参考】応募資料登録システムに登録(添付)するファイルについて・・・・・・・・・・・・・・・・1           | 7                     |

#### はじめに

本マニュアルは、「令和元年度補正ものづくり・商業・サービス生産性向上促進補助金

ビジネスモデル構築型」の応募資料登録を行う方法を説明した資料です。

※ 本マニュアルに掲載されているシステム画面および画面上の表記(項目等)は、 マニュアル作成上の仮データですので、実際の画面表記に従って入力してください。

#### ■ 推奨ブラウザ

本システムを快適にご利用いただくため、以下のブラウザのご利用を推奨いたします。

Internet Explorer11 / Firefox / Google Chrome / Microsoft Edge

Microsoft Edgeは新バージョン(Chromium版)をご利用ください。アイコンで判別が可能です。

←新バージョン(Chromium版)

- (2) ←旧バージョン
- ※ 本システムを制作した令和3年2月10日時点における推奨環境を引き継ぎます。
- ※ 各ブラウザの最新版をご利用ください。
- ※ 旧バージョンのMicrosoft Edgeでは予期せぬ動作が発生する場合があります。
- ※ スマートフォン、タブレットはサポート対象外です。

#### 使用上の注意

- 締切日直前はサポートセンターの電話、システムが混雑することが想定されますので、余裕 をもって申請登録を行ってください。
- ログイン後、画面上のボタンを操作しない状態が80分続いた場合、応募資料登録システムとの接続が中断され、その時点での保存されていない入力情報が破棄されます。
- 前の画面に戻りたいときは、ブラウザの「戻る」ボタン(「←」のような矢印ボタン)は使わず、
   ページの上下にある「戻る」ボタンを使って、メイン画面に戻ってください。
- 添付ファイルは指定された拡張子のものを添付してください。PDFファイルは17、18ページ に記載されている「【参考】応募資料登録システムに登録(添付)するファイルについて」 をご覧になったうえで、作成し、保存してください。
- ・ 令和3年3月19日(金)17時までに応募資料登録が完了した場合に正式な申請として受け付けられます。
- ・本システムでは、JavaScriptを使用しています。JavaScriptを無効にしている場合、正常な 動作ができない箇所がありますのでご了承ください。
- ・本システムではcookieを使用しています。cookieを無効にしている場合、利用できませんので ご了承ください。

■ 応募資料登録システム操作マニュアルについて

# 操作マニュアル上の画面イメージについて

本マニュアルに掲載されているシステム画面および画面上の表記(項目等)は、マニュアル作成上の仮データで すので、実際の画面表記に従って入力してください。

# 操作マニュアルのマークについて

| 手順●  | 「手順〇」マークは、システム操作の順番を示しています。             |
|------|-----------------------------------------|
| ポイント | 「ポイント」マークは、機能の説明などを示しています。              |
| 重要!  | 「重要」マークは、特に重要な説明になりますので、必ず確<br>認してください。 |
| 参考   | 補足説明等の項目は「参考」マークにて示しています。               |

応募資料登録の流れ 

応募資料登録は以下の3つのステップで実施します。

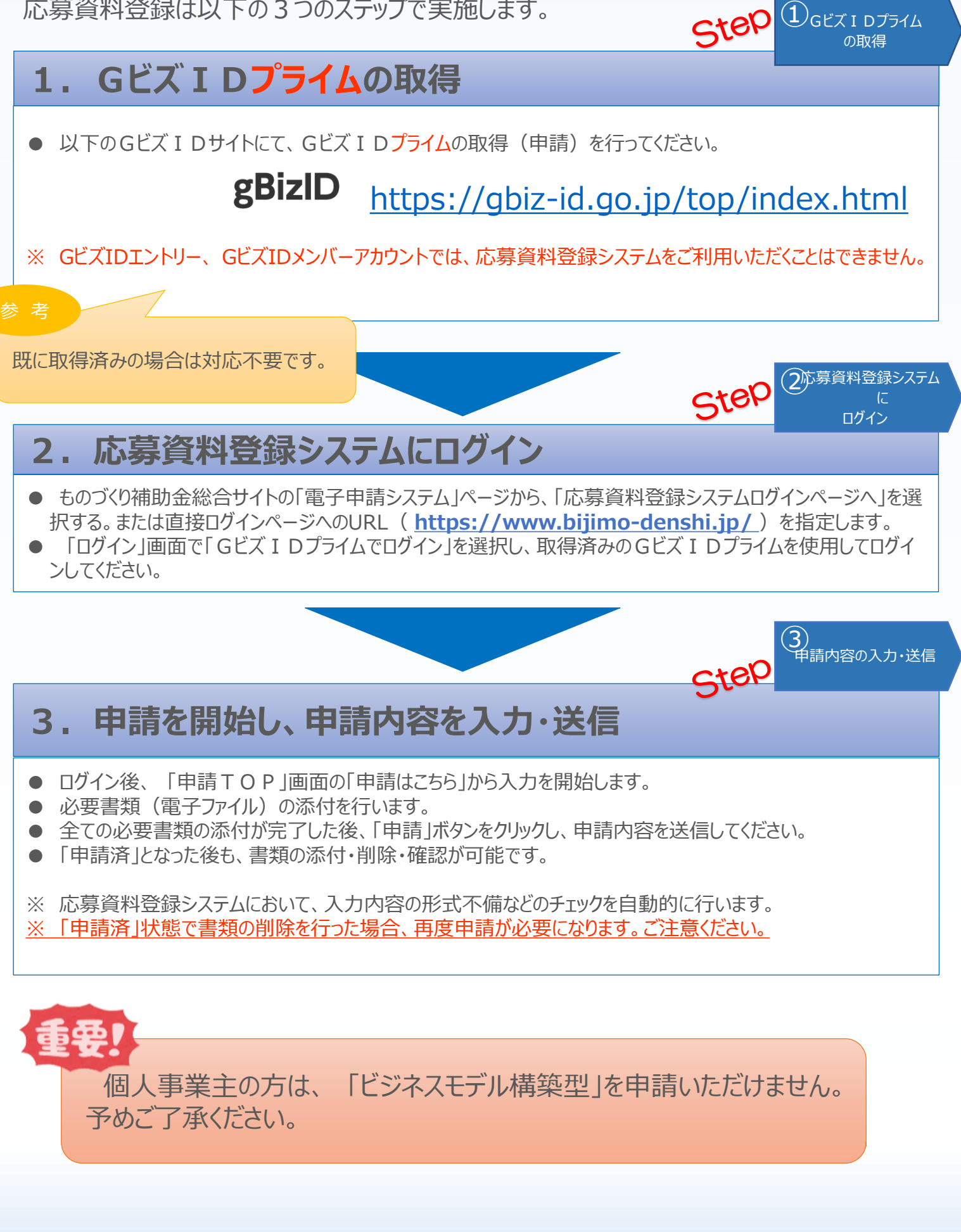

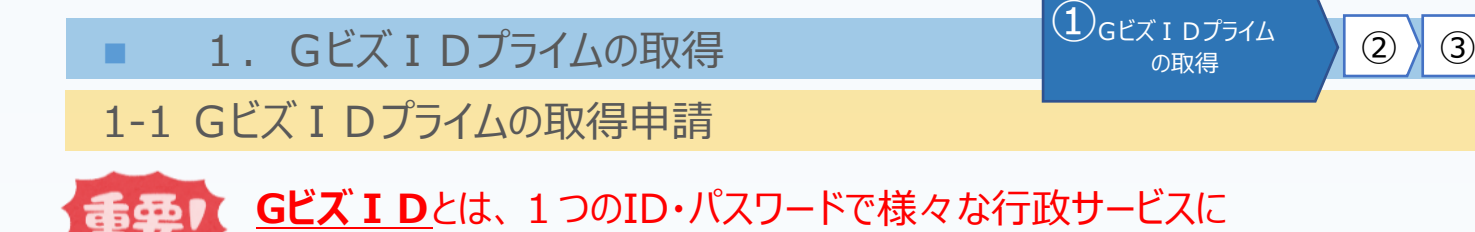

まず、はじめに「gBizID」のサイトから、Gビズ I Dプライムの取得申請を行います。 (既にGビズ I Dプライムを取得済みの場合は、登録不要です。)

ログインできるサービスです。

# gBizID gBizIDのトップページのURL <u>https://gbiz-id.go.jp/top/</u>

マニュアルや紹介動画を参考に、Gビズ I Dプライムの取得申請を完了させてください。 →URL: <u>https://gbiz-id.go.jp/top/manual/manual.html</u>

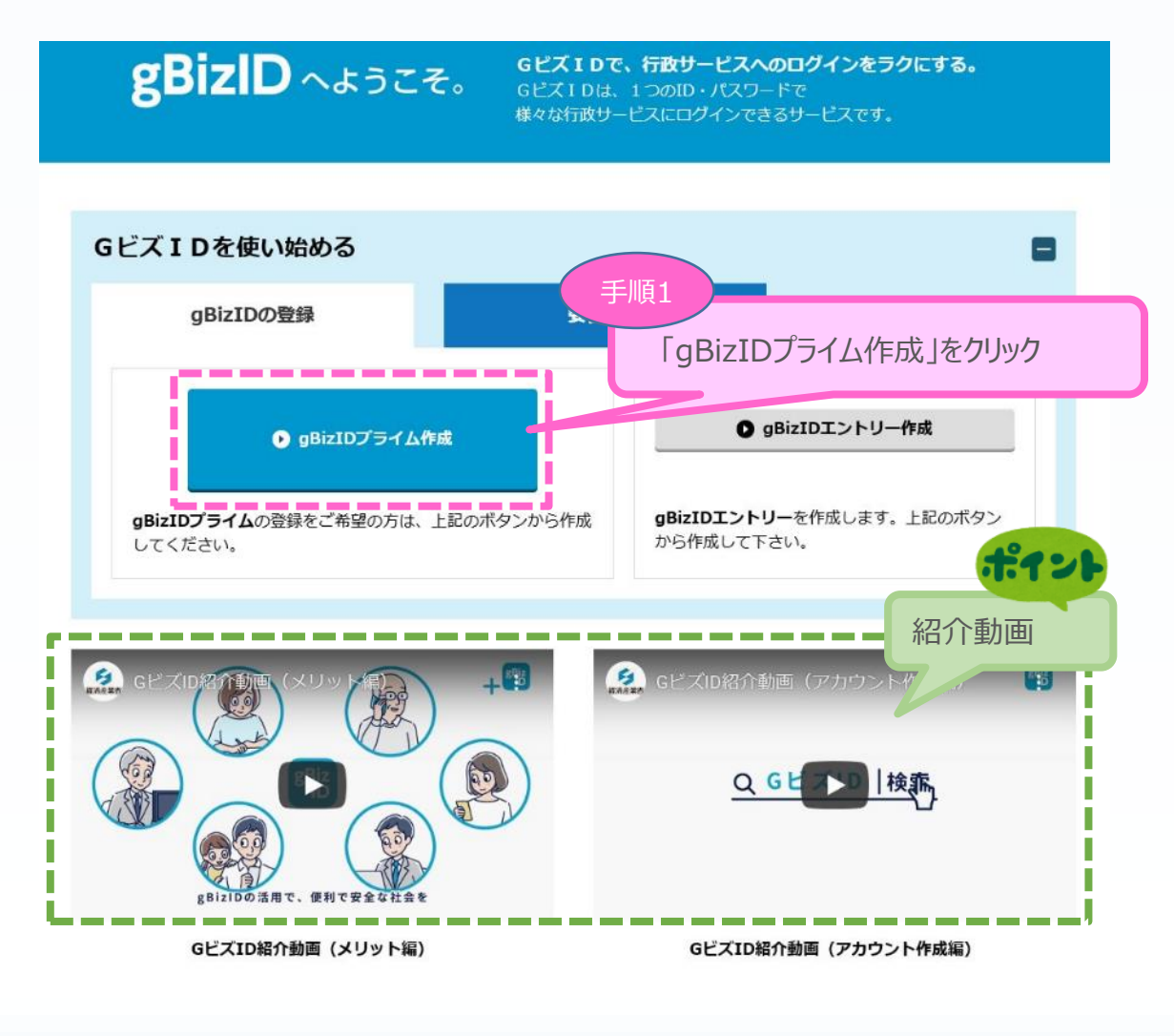

■ 1. Gビズ I Dプライムの取得

2 3

1-2 Gビズ I Dプライムの取得申請完了

「Gビズ I DクイックマニュアルgBizIDプライム編」の手順に従い、Gビズ I Dプライムの 申請を完了します。

# →URL: <u>https://gbiz-id.go.jp/top/manual/manual.html</u>

| マニュアル・様式等のダウンロード                                                                                                    |                        |
|----------------------------------------------------------------------------------------------------|------------------------|
| 本システムにおける各マニュアル・様式等をダウンロードできま<br>【法人/個人事業主向けマニュアル】<br><u>GビズIDクイックマニュアルgBizIDプライム編</u><br>GビズIDクイックマニュアルgBizIDメンバー編<br>GビズIDクイックマニュアルgBizIDエントリー編 | 手順に沿って、申請書の作成を行ってください。 |
| 【年金基金/健康保険組合向け様式例】<br>印鑑証明書(サンプル)<br>【府省/地方公共団体職員向けマニュアル・様式】                                                                                      |                        |
| GビズIDクイックマニュアルgBizIDプライム編(府省・地方<br>府省/地方公共団体職員用 在籍証明書フォーマット                                                                                       | 公共団体職員用)               |
| 【開発者向けマニュアル】<br>Gビズ I D接続システム向けマニュアル                                                                                                    |                        |

申請に不備がなければ、原則2週間以内に、「gBizIDプライム登録申請の承認のお知らせ」メールが到着します。

お知らせメール到着後、最終手順の「パスワードの設定」まで完了すると、Gビズ I Dプライムの作成は完了です。

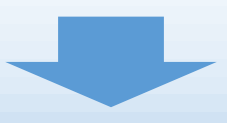

■ 2. 応募資料登録システムにログイン

2-1 応募資料登録システムサイト

Gビズ I Dプライムを取得が完了したら、以下のURLから、応募資料登録システムにログインします。

(2)応募資料登録システ

ムに ログイン 3

(1)

# 応募資料登録システムのURL https://www.bijimo-denshi.jp/

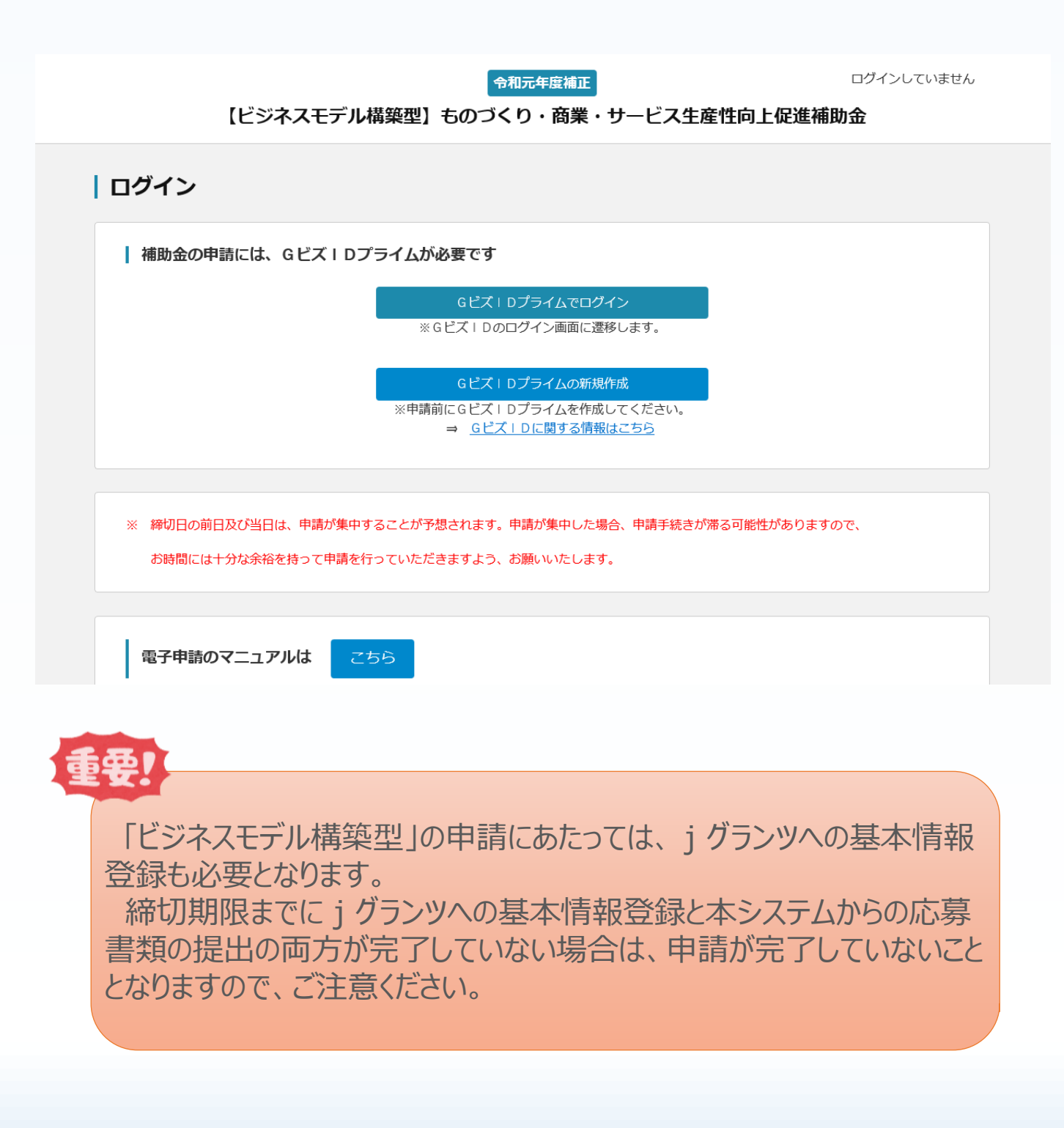

## 3-1 Gビズ I Dのログイン画面

応募資料登録システムのログイン画面の「Gビズ I Dプライムでログイン」を選択し、Gビズ I Dの ログイン画面に移動します。

3

申請内容の入力・送信

(2)

(1)

#### ログイン

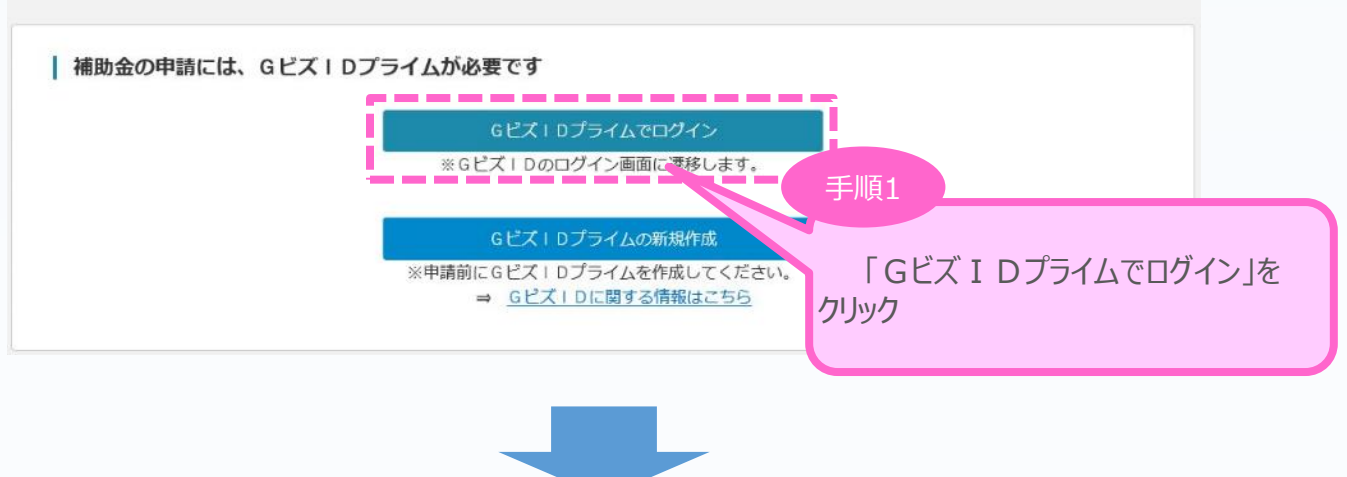

Gビズ I Dのログイン画面で、「1. Gビズ I Dプライムの作成」で作成したGビズ I Dプライムの アカウント I D、パスワードを入力します。

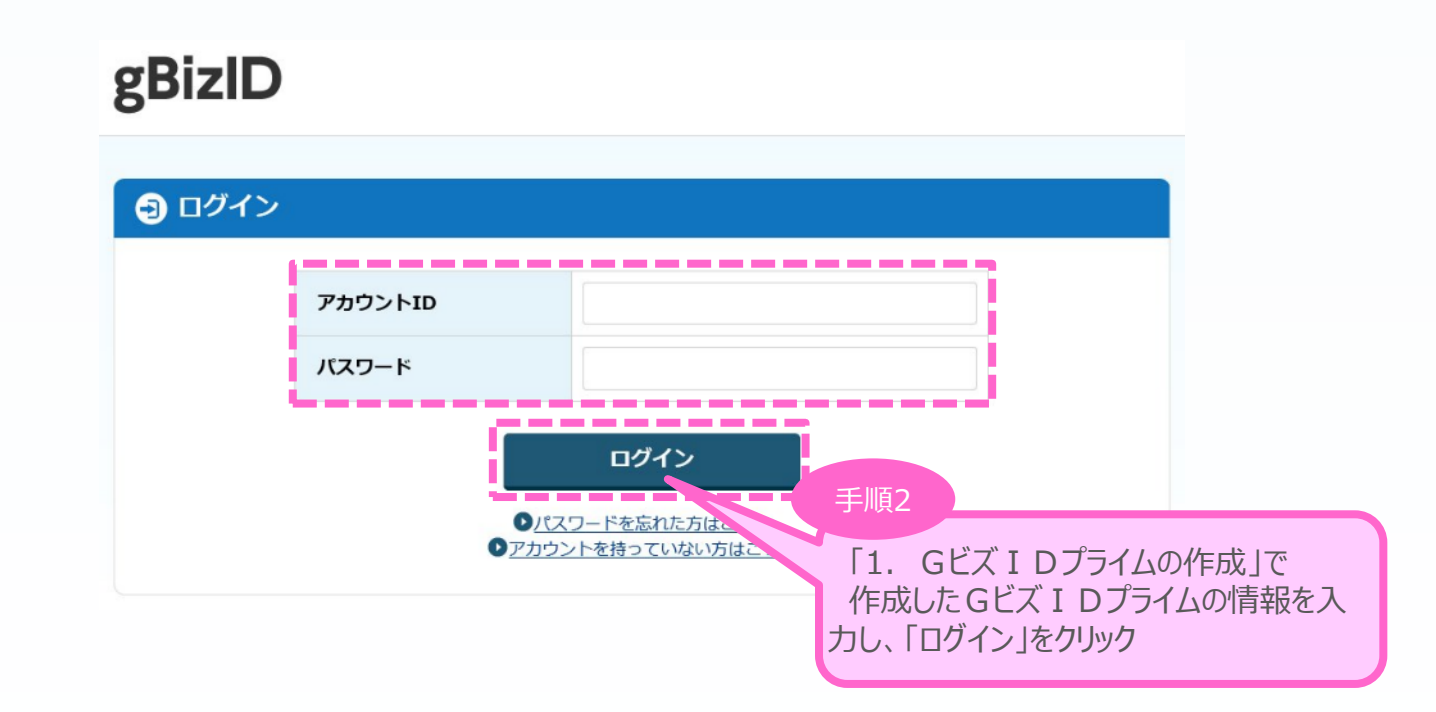

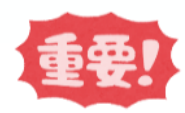

「gBizIDプライム登録申請の承認のお知らせ」メールが到着していない場合、 登録が完了していないため、ログインできません。

(2)

(1)

#### 3-2 申請 T O P 画面

Gビズ I Dプライムでのログインが成功すると、ビジネスモデル構築型第2次締切へのリンクと登録済 みのGビズ I Dの情報が表示されます。

「申請はこちら」をクリックし、申請のメインページに移動します。

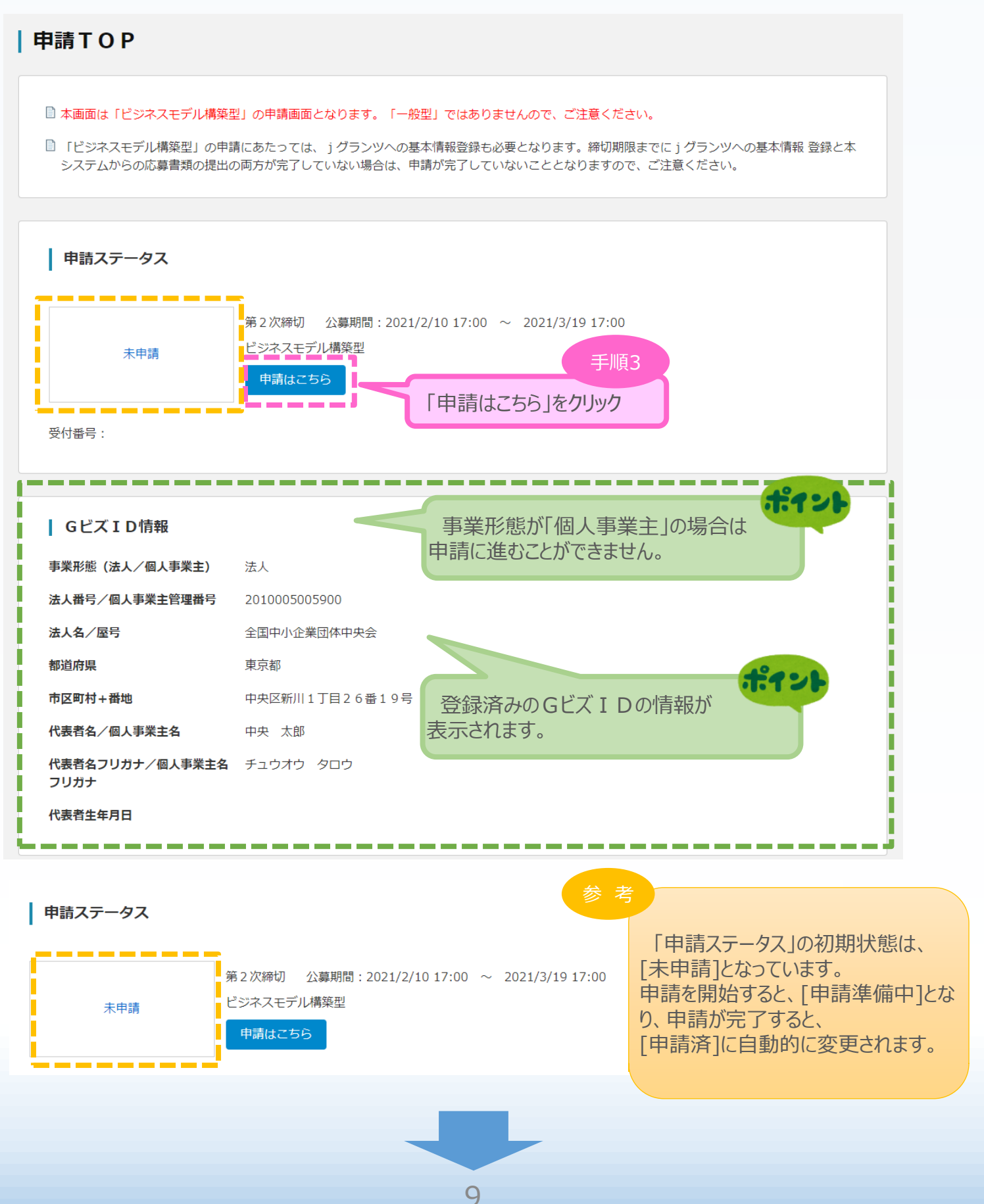

## 3-3 申請メイン画面

応募資料登録システムのメイン画面の説明です。 必要となる提出書類を「提出書類添付」 に登録していきます。 書類の提出状況や、申請状況により、「作成状況」のステータスが変更されます。

#### |申請メイン

| 🗎 「未作成」のリンクから、提出 | <b>身類添付画面に遷移します。</b>                                                                                           |
|------------------|----------------------------------------------------------------------------------------------------|
| 提出書類添付           | 手順4 「未作成」をクリックし、                                                                                               |
| 企業名              | 作成状況                                                                                                    |
| 全国中小企業団体中央会      | 未作成                                                                                                    |
|                  | 「作成状況」は一度でも提出書類添付画面へ移<br>動すると「作成中」<br>申請に必要なファイルがアップロードされており、申請<br>前の状態だと「作成中(未申請)」<br>申請が完了していると「申請済」に変更されます。 |

③
申請内容の入力・送信

2

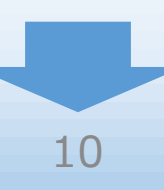

#### 3-4 提出書類の添付

「提出書類添付」にて「提出書類」の登録します。 添付が必要となる書類に「必須」のマークを表示しています。

※ 登録する書類は、必ず注記を確認し、拡張子が正しいファイルを登録してください。

(本マニュアル17ページ「【参考】応募資料登録システムに登録(添付)するファイルについて」参照)

※ ファイル名は内容がわかる名称で設定してください。(登録するファイル名称の指定はありません。)

| 提出書類添付<br>登録は1ファイルずつ行ってください | 手順5<br>必要な書類を添付する                                                    |
|-----------------------------|----------------------------------------------------------------------|
| │ 提出書類<br>必須 ブレゼンテーション資料    | ※拡張子pdf<br>参照 登録                                                     |
| 必須 プレゼンテーション動画              | ※拡張子mp4・mov<br>参照 登録                                                 |
| <b>必須</b> 支出計画書             | ※拡張子xlsx<br>参照 登録                                                    |
| 必須 決算書(2期分)                 | ※拡張子pdf 1 事業年度分を1ファイルに集約して登録してく                                      |
| L(                          | ①ファイルを新規登録する場合                                                       |
|                             | ⇒「参照」ボタンをクリックし、登録したいファイルを選択のっえ、「登<br>録」ボタンをクリックしてください。登録が完了すると、ボタンの右 |
|                             | 側に登録したファイルの名称が表示されます。<br>②ファイルを削除する場合                                |
|                             | ⇒「削除」ボタンをクリックし、ファイルを削除してください。<br>※「削除」ボタンは、ファイルを新規登録すると表示されます        |
|                             | ③登録済みファイルの内容を確認する場合<br>⇒表示されているファイル名をクリックしてください。                     |
|                             | ※複数のファイルを一度に登録することはできません。ファイルの登録<br>は、1ファイルずつ行ってください。                |

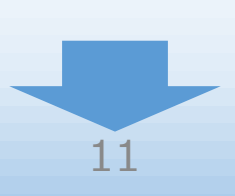

(1)

(2)

- 3.申請内容の入力・送信
- 3-4 提出書類の添付(補足)

書類添付画面には未提出ファイルを表示する機能などがあります。 添付書類をよく確認の上、すべての必須書類を添付してください。

| 提出書類添付<br>登録は1ファイルずつ行ってください                                         | ۷۵                                                                                 |
|---------------------------------------------------------------------|------------------------------------------------------------------------------------|
| 提出書類                                                                |                                                                                    |
|                                                                     | ※近版于pdf<br>参照… 削除 サンプル.pdf                                                         |
| <u>必須</u> プレゼンテーション動画                                               | ※拡張子mp4・mov                                                                        |
| 必須 支出計画書                                                            | ※拡張子xlsx 決算書は、少なくとも1ファイルは必須です。                                                     |
| 必須 決算書(2期分)                                                         | <ul> <li>※拡張子odf 1 事業年度分を1ファイルに集約して登録して</li> <li>参照… 登録</li> <li>参照… 登録</li> </ul> |
| 申請には以下のファイルの登録が<br>・提出書類のプレゼン動画が<br>・提出書類の支出計画書が登録<br>・提出書類の決算書1が登録 | が必要です。<br>が登録されていません。<br>登録されていません。<br>録されていません。                                   |
|                                                                     | 申請メインに戻る 申請                                                                        |
| 申請に必要な未提出                                                           | 出のファイルが表示されます。                                                                     |

③
申請内容の入力・送信

(1)

(2)

すべての書類の添付が完了したら、申請ボタンのクリックで申請を完了させます。 ※ 申請に必要なファイルに不足がある場合、申請ボタンを押すことができません。

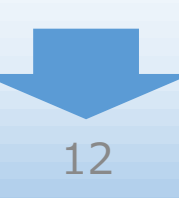

#### 3-5 申請の実施

すべての書類の添付が完了したら、申請ボタンをクリックし申請を完了させます。 ※ 申請に必要なファイルに不足がある場合、申請ボタンを押すことができません。

#### 提出書類添付

申請が完了していません。申請ボタンを押して申請を完了してください。

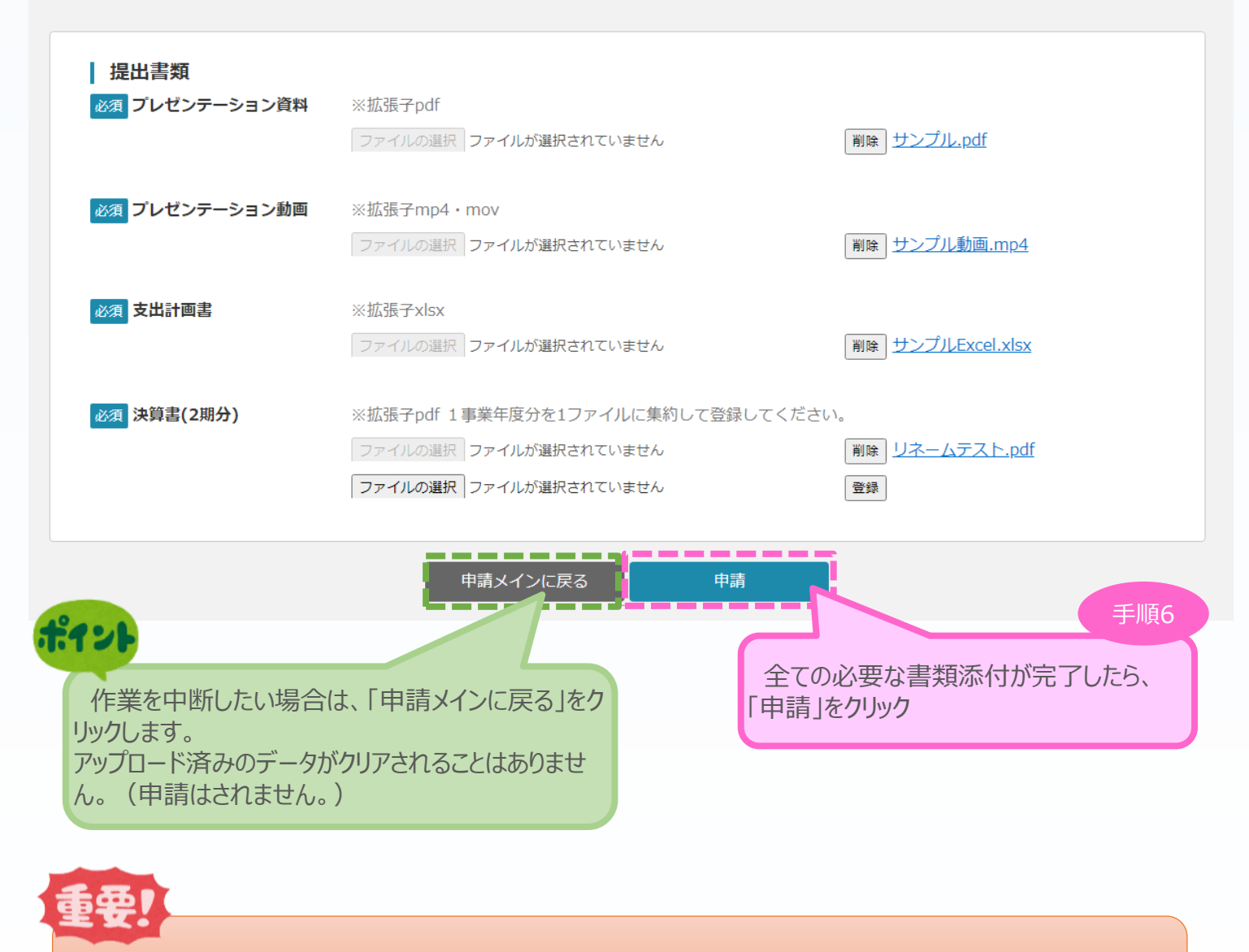

登録したファイルが正常に開くことを確認したうえで、申請ボタンをクリックしてください。

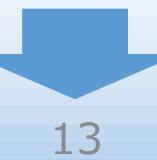

## 3-6 申請状況の確認

前頁の「申請」をクリックすると、正式に申請としてものづくり補助金事務局に申請内容が送信され、申請が「完了」となります。

#### |申請メイン

申請は完了しました。 受付番号は R11302B006 です。

□ 「申請済」のリンクから、提出書類添付画面に遷移します。

メッセージと受付番号が表示されて いることを確認してください。

(1)

(2)

③
申請内容の入力・送信

#### 提出書類添付

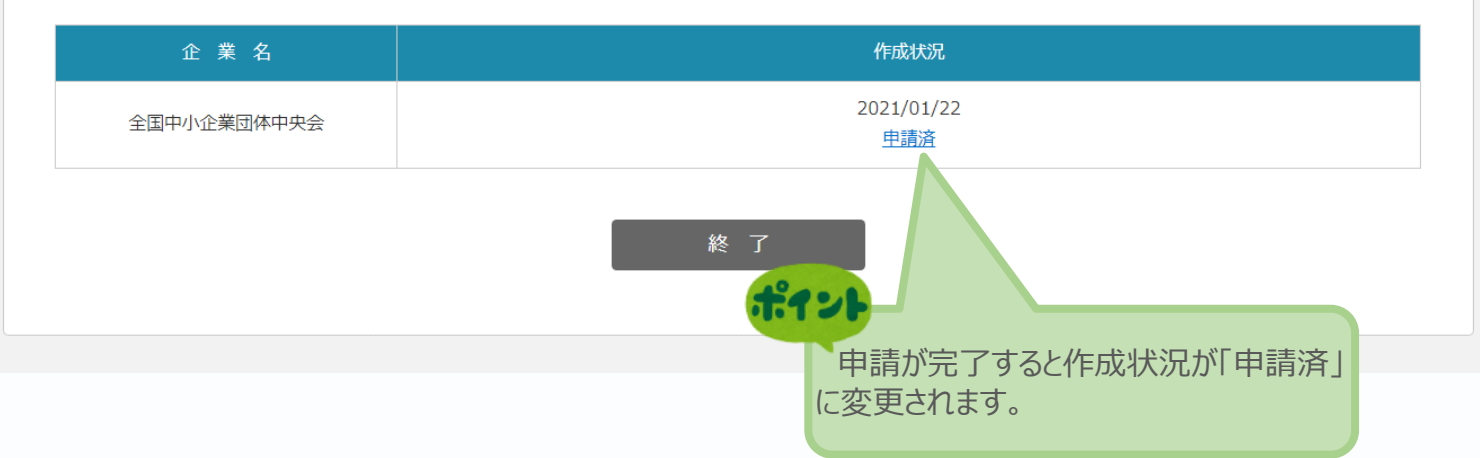

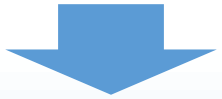

4.申請内容の確認・変更

#### 4-1 申請内容の確認・変更

申請完了後も、公募期間中は申請済み書類の確認・変更が可能です。

申請済み書類の内容を確認する場合は、提出書類添付ページのファイル名をクリックしてください。 また、資料を変更する場合は、現在の書類を削除し、変更後の書類を添付します。ただし、書類 の削除を行うと申請ステータスが「未申請」となり、再度申請が必要となりますのでご注意ください。

#### |申請メイン

**涩** 約

申請は完了しました。 受付番号は R11302B006 です。

| 提出書類添付                    | 「申請済」をクリック                             |
|---------------------------|----------------------------------------|
| 企 業 名<br>全国中小企業団体中央会      | 2021/01/22                             |
|                           |                                        |
|                           | 終了                                     |
|                           |                                        |
| <b>1</b>                  | 1.1                                    |
| 出書類添付<br>:1ファイルずつ行ってください。 | 本マニュアル11ページ「3-4提出書類の添付」と同じ<br>操作ができます。 |
|                           | JATEN CCC 9 8                          |
| 提出書類                      | ※扩建子ndf                                |
|                           | 参照… <b>削除</b> <u>サンプル.pdf</u>          |
| ※須 プレゼンテーション動画            | ※拡張 <del>了</del> mp4・mov               |
|                           | 参照… <b>削除</b> <u>サンプル動画.mp4</u>        |
| 必須支出計画書                   | ※拡張子xlsx                               |
|                           | 参照… 削除 <u>サンプルExcel.xlsx</u>           |
| <b>必須</b> 決算書(2期分)        | ※拡張子pdf 1 事業年度分を1ファイルに集約して登録してください。    |
|                           | 参照… <b>削除</b> サンプル.pdf                 |
|                           | 参照 登録                                  |
|                           |                                        |
|                           | 甲請メインに戻る 甲請 メインに 戻る 甲 請 メイン に 戻る       |
|                           |                                        |

# ■ 【参考】お問合せ先

# ものづくり補助金に関するお問合せ

本補助金の制度、申請内容ついてご不明な点、またはシステムの操作方法についてご不明な点がございましたら、下記サポートセンターまでお問合せください。

# ものづくり補助金事務局サポートセンター

#### 050-8880-4053

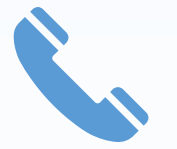

※ 受付時間:平日10:00~17:00

(土日・祝日、年末年始を除きます)

#### 申請TOP

□ 本画面は「ビジネスモデル構築型」の申請画面となります。「一般型」ではありませんので、ご注意ください。

■「ビジネスモデル構築型」の申請にあたっては、jグランツへの基本情報登録も必要となります。締切期限までに j グランツへの基本情報 登録と本システムからの応募書類の提出の両方が完了していない場合は、申請が完了していないこととなりますので、ご注意ください。

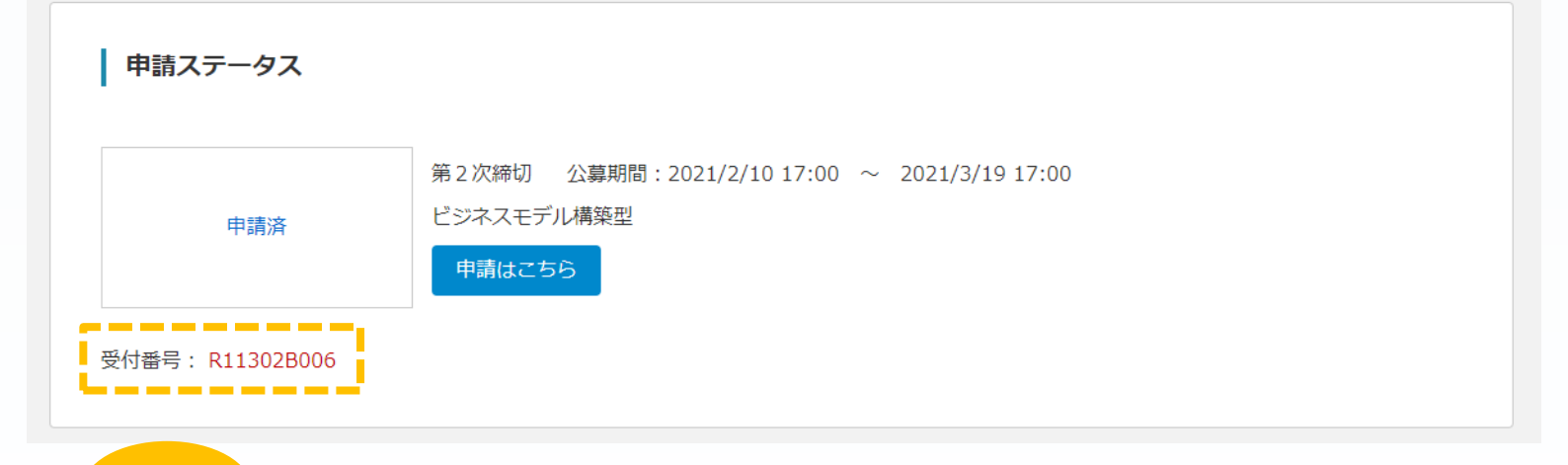

申請を開始した事業者様は、お問い合わせの際に「受付番号」が必要になります。 「受付番号」は申請TOP画面から確認できますので、確認の上、お問い合わせください。 ■ 【参考】応募資料登録システムに登録(添付)するファイルについて

#### 添付ファイルについてのご注意

添付ファイルは、指定された拡張子のファイルのみアップロードできます。 指定された拡張子 以外のファイルについてはアップロードできません。

◆\* 書式のコピー/起り付け クリップポード 明朝 (本

B I U - also X, X<sup>2</sup> A - A - A -

12 10 121

🆢 🥉 🗚

< P D F ファイルの作成手順> Word・Excel・PowerPoint共通

- 1. PDF化したいファイルを開きます。
- 2. 「ファイル」のタブをクリックします。
- 3. 「名前を付けて保存」を選択します。
- 4.保存先のフォルダ等を選択します。
- 5. ファイル名を指定し、ファイルの種類から「PDF」を選択します。(下図はWordの場合)
- 6. 保存ボタンを押します。

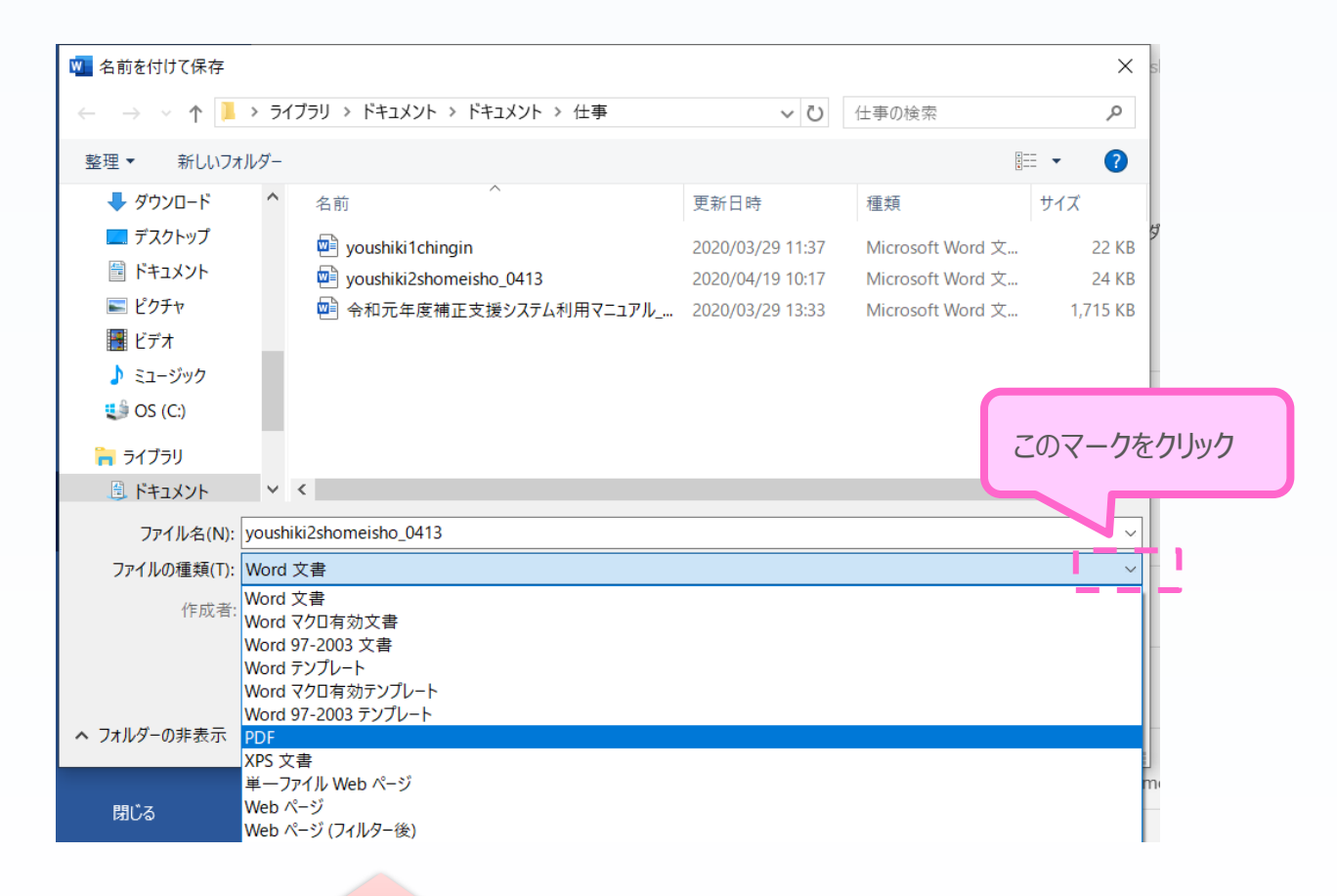

「プレゼンテーション資料」「決算書」にWord・Excel・PowerPointのファイルを添付 したい場合には、上記の手順に従いPDFファイルへの変換が必要です。 PDFファイルに変換後、該当ファイルを添付してください。

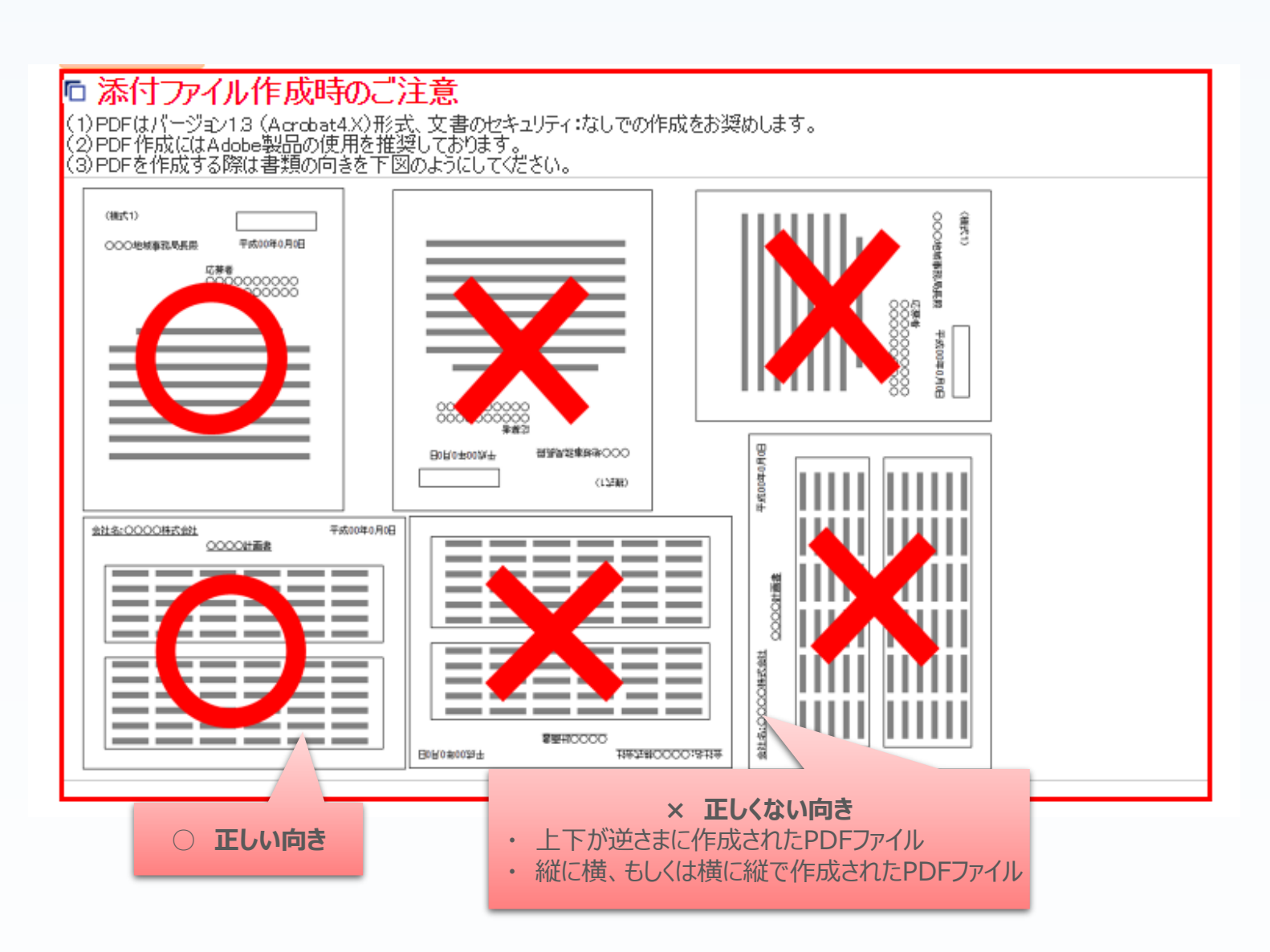